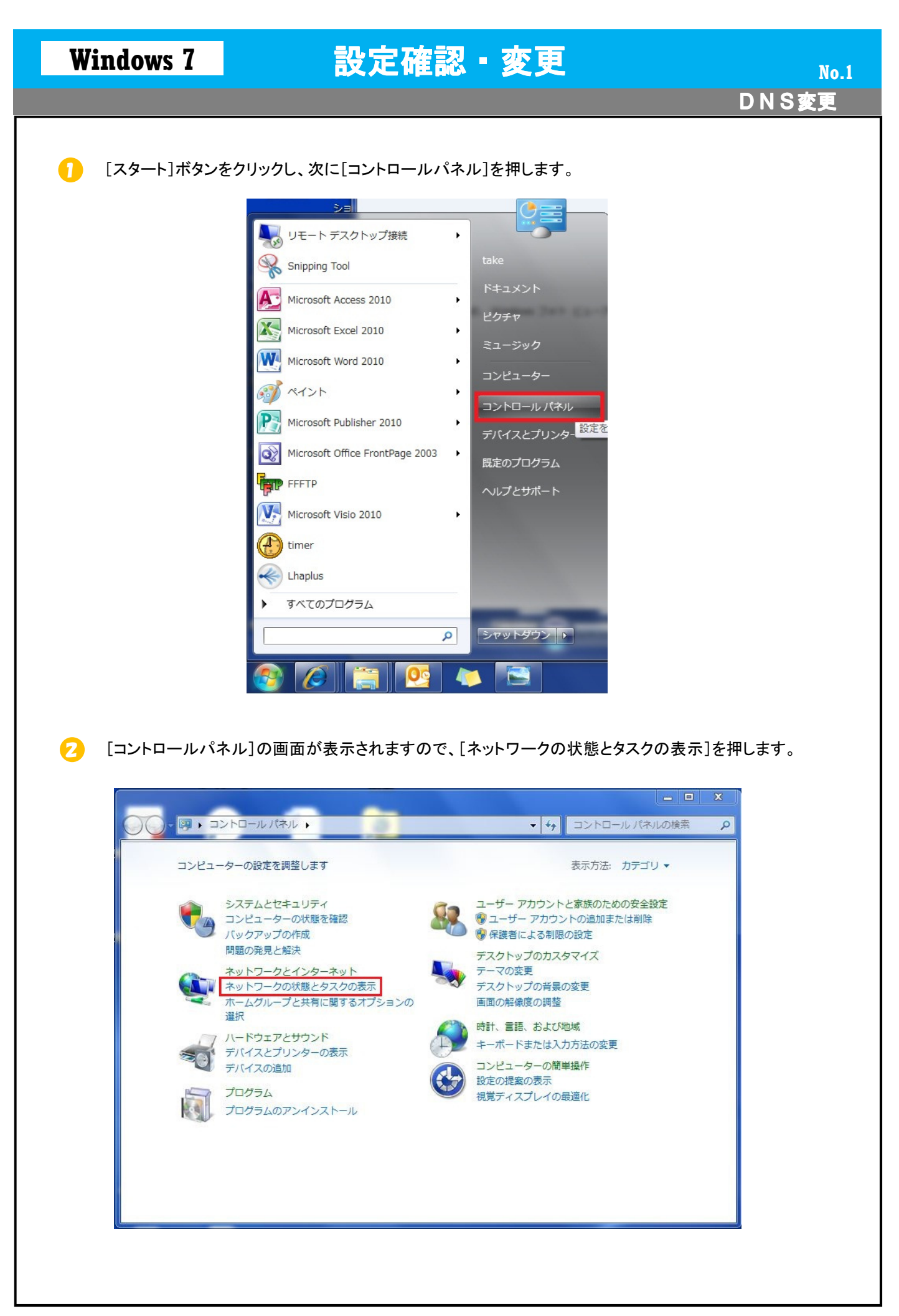

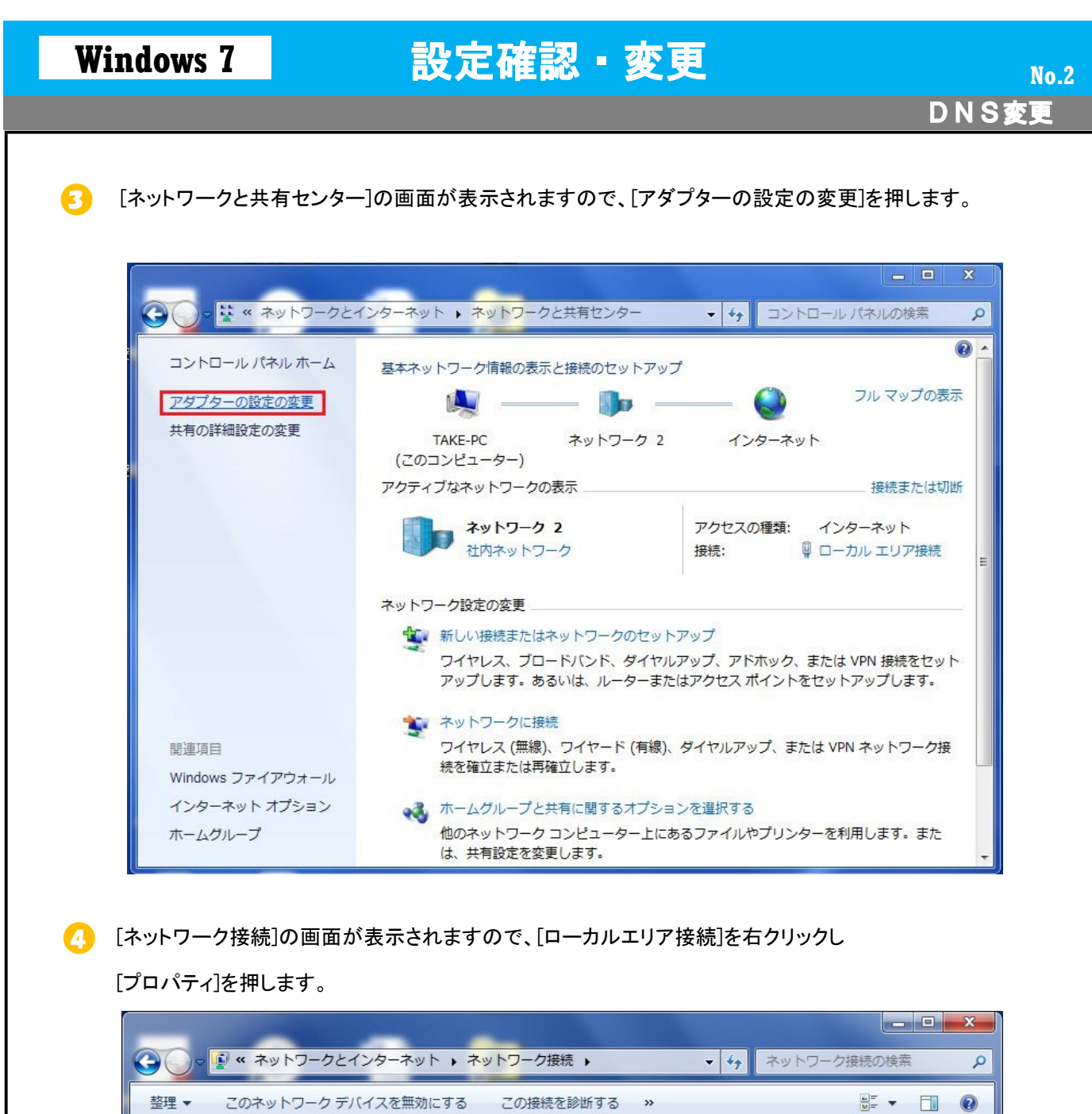

| Broadcom Ne | etL 🛞          | 無効にする(B)<br><b>状態(U)</b><br>診断(I)  |   |  |  |
|-------------|----------------|------------------------------------|---|--|--|
|             | •              | ブリッジ接続(G)                          |   |  |  |
|             | ()<br>()<br>() | ショートカットの作成(S)<br>削除(D)<br>名前の変更(M) |   |  |  |
|             | ۲              | プロパティ(R)                           | 1 |  |  |
|             |                |                                    |   |  |  |

Copyright© 2010 Fukuoka Software Center Co.,Ltd.All Rights Reserved.

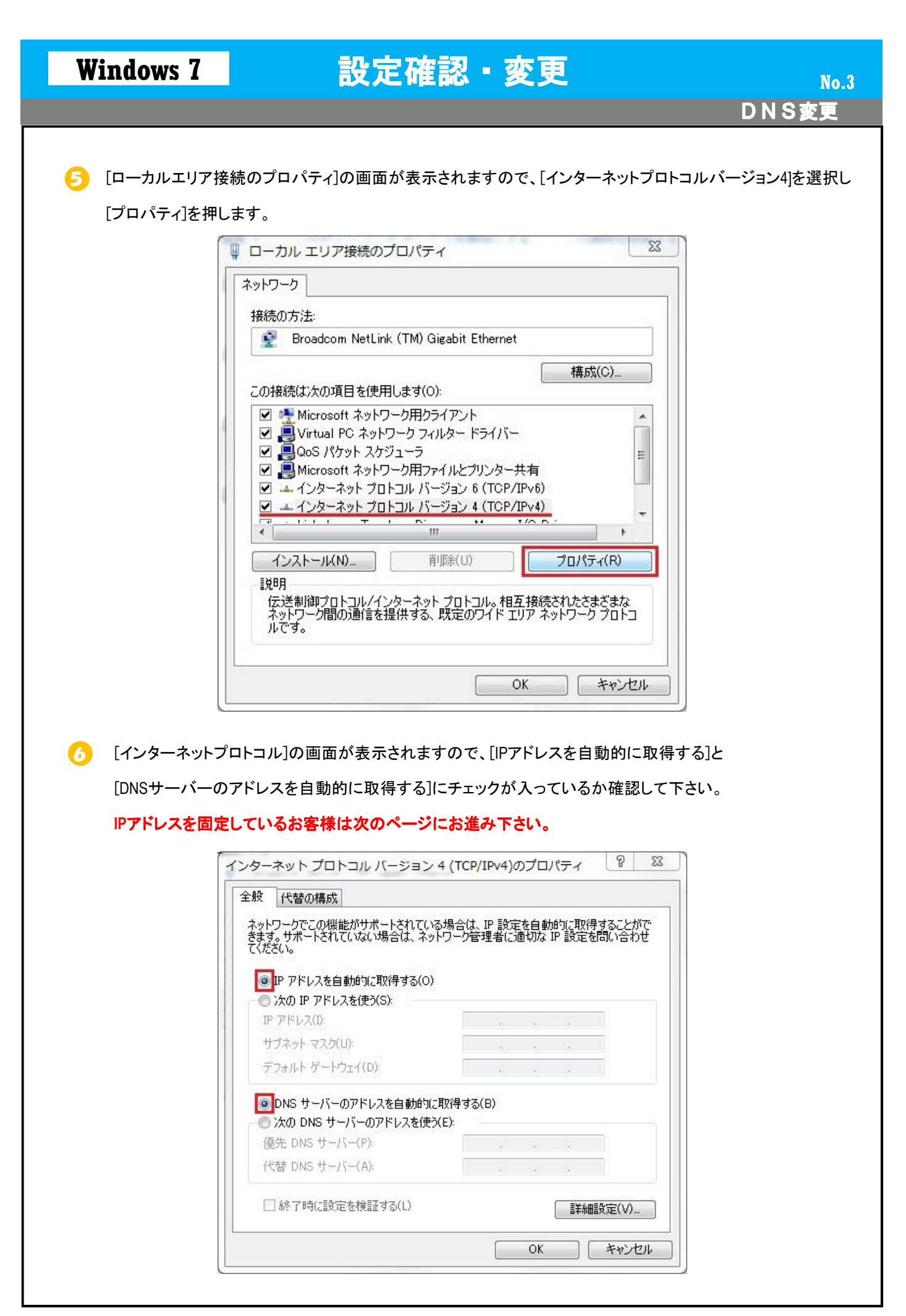

| Windows 7                   | 設定確認・変更<br>NNS変更                                                                                    | o.3 |
|-----------------------------|----------------------------------------------------------------------------------------------------|-----|
| IPアドレスを固定し                  | しているお客様はIPアドレスは変更せずにDNSだけを変更します。                                                                    |     |
| 優先DNSサーバー                   | -を[202 216 224 38]、代替DNSサーバーを[202 216 229 38]にして下さい。                                                |     |
| ~                           |                                                                                                    |     |
| 1                           | インターネット プロトコル バージョン 4 (TCP/IPv4)のプロパティ                                                              |     |
|                             |                                                                                                    |     |
|                             | ネットノークでこの機能がサホートされている場合は、PF設定を目動的に取得することがで<br>きます。サポートされていない場合は、ネットワーク管理者に適切な IP 設定を問い合わせ<br>てください。 |     |
| 2                           | ◎ IP アドレスを自動的に取得する(O)                                                                               |     |
|                             | ◎ 次の IP アドレスを使う(S):<br>IP アドレス(I):                                                                  |     |
|                             | サブネット マスク(U):                                                                                       |     |
|                             | デフォルト ゲートウェイ(D):                                                                                    |     |
|                             | ONS サーバーのアドレスを自動的に取得する(B)                                                                           |     |
|                             | ◎ 次の DNS サーバーのアドレスを使う(E):<br>毎年 DNS サーバー(P): 210 169 146 1                                          |     |
| 8                           | 代替 DNS サーバー(A):     210.169.146.2                                                                   |     |
|                             | 終了時に設定を検証する(L) 詳細設定(V)                                                                              |     |
|                             | <br>OK キャンセル                                                                                        |     |
|                             |                                                                                                    |     |
| 設定完了したら[         [OK]を押します。 | [OK]ボタンを押します。⑤の[ローカルエリア接続のプロパティ]画面に戻りますので                                                           |     |
| ・・・<br>※×ボタンもしく             | はキャンセルで閉じると設定が反映されません。                                                                              |     |
|                             | インターネット プロトコル バージョン 4 (TCP/IPv4)のプロパティ 🛛 💡 🕺                                                        |     |
| [                           |                                                                                                    |     |
|                             | ネットワークでこの機能がサポートされている場合は、IP 設定を自動的に取得することがで<br>きます。サポートされていない場合は、ネットワーク管理者に適切な IP 設定を問い合わせ<br>てがだい。 |     |
|                             | ○ TP マドレフを自動的(=TB)得する(∩)                                                                            |     |
|                             | <ul> <li>③ 次の IP アドレスを使う(S):</li> </ul>                                                             |     |
|                             | IP アドレス(I):                                                                                         |     |
|                             |                                                                                                    |     |
|                             |                                                                                                    |     |
|                             | <ul> <li>DNS サーバーのアドレスを自動的に取得する(B)</li> <li>していたのでドレスを使う(E)</li> </ul>                              |     |
|                             | 優先 DNS サーバー(P): 202 . 216 . 224 . 38                                                                |     |
|                             | 代替 DNS サーバー(A): 202 . 216 . 229 . 38                                                                |     |
|                             | □ 終了時に設定を検証する(L) 詳細設定(V)                                                                            |     |
|                             | OK キャンセル                                                                                            |     |
|                             | A                                                                                                   |     |